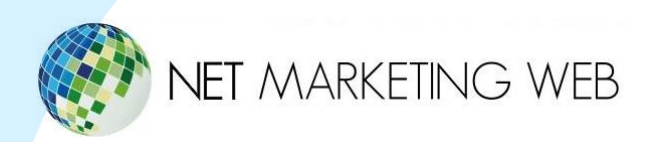

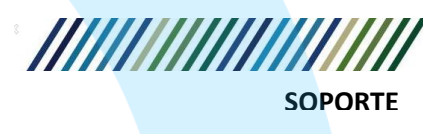

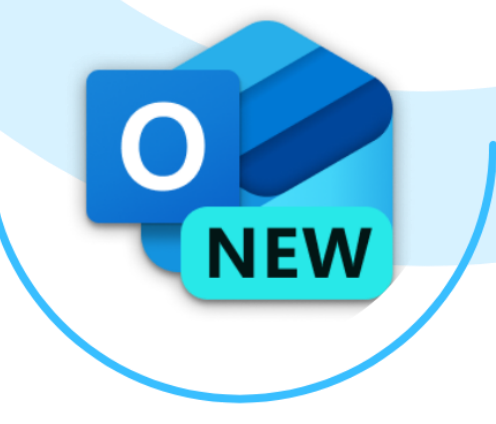

# Manual de configuración de cuenta de correo electrónico en Outlook New

Guía paso a paso para configurar cuentas de correo mediante IMAP y POP, con y sin SSL

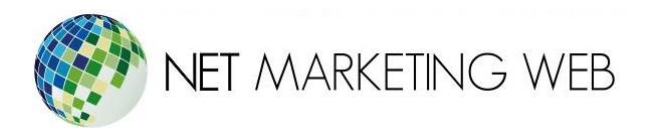

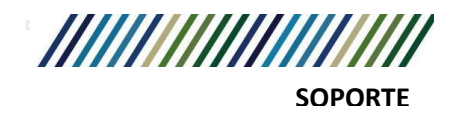

# Introducción

Outlook New es una aplicación que te permite enviar, recibir y organizar tus correos electrónicos de forma sencilla.

En este manual aprenderás paso a paso cómo configurar tu cuenta de correo. También te explicaremos cómo hacerlo si tu correo necesita seguridad adicional (SSL) o si no la usa.

Cada instrucción está pensada para que puedas seguirla fácilmente, incluso si no tienes experiencia previa.

# Puertos de entrada y salida

Estos puertos te permiten identificar si la conexión de correo será segura (con SSL) o no segura (sin SSL). Deberás utilizarlos más adelante durante la configuración de tu cuenta de correo en Outlook.

| Protocolo | Tipo de<br>conexión | Puerto de<br>entrada | Puerto de salida |
|-----------|---------------------|----------------------|------------------|
| ΙΜΑΡ      | Sin SSL             | 143                  | 587              |
| IMAP      | Con SSL             | 993                  | 465              |

# Servidor de entrada y salida

En los campos de servidor de entrada y servidor de salida, deberás escribir: **mail.tudominio.com**. Asegúrate de reemplazar **tudominio.com** con el nombre real de tu dominio (por ejemplo, **mail.ejemplo.com**).

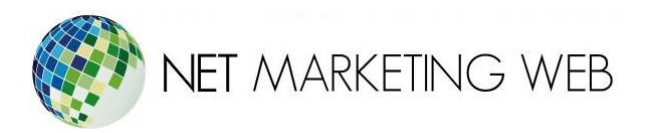

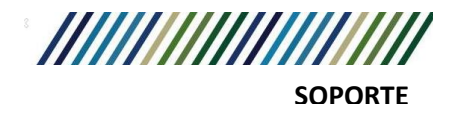

# Configuración de correo

Para configurar una nueva cuenta de correo electrónico en Outlook, existen dos escenarios posibles:

1. Primera vez que abres Outlook:

Al abrir Outlook por primera vez, aparecerá automáticamente una ventana que te permitirá ingresar directamente la dirección de correo que deseas configurar.

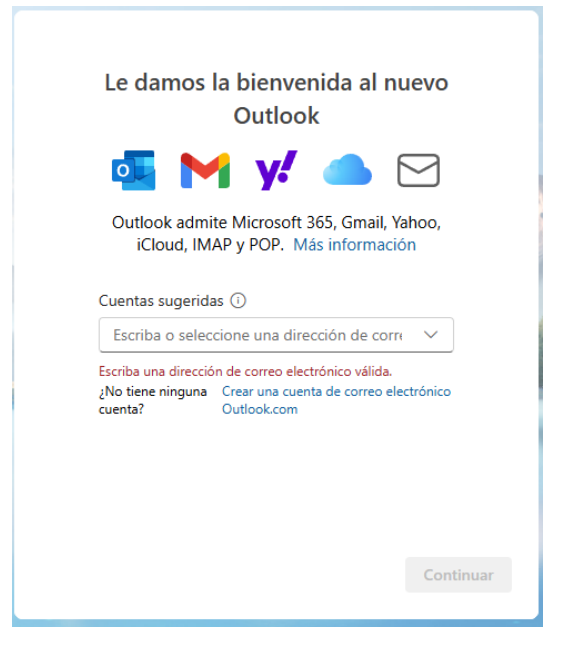

2. Ya tienes una o más cuentas configuradas:

Si Outlook ya tiene al menos una cuenta registrada, deberás agregar la nueva manualmente. En este caso, debes ir a la opción correspondiente para agregar otra cuenta.

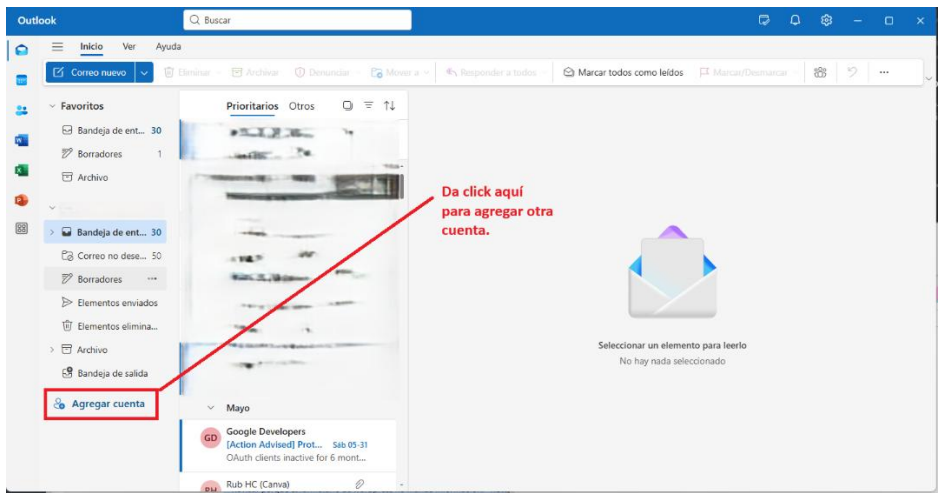

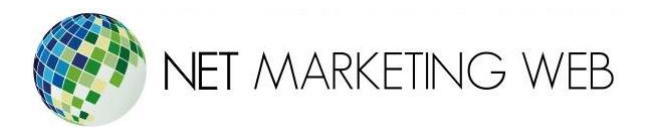

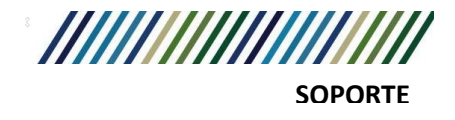

Una vez que ingreses la dirección de correo que deseas configurar, aparecerá una ventana como la siguiente.

Has clic en "**Mostrar más**" para desplegar todas las opciones de configuración avanzadas de la cuenta, como los servidores de entrada y salida, puertos y tipo de seguridad.

| ΙΜΑΡ                                                                                               | ΙΜΑΡ                                                                                                    |
|----------------------------------------------------------------------------------------------------|----------------------------------------------------------------------------------------------------|
| Contraseña * 🛈                                                                                     | Contraseña * 🛈                                                                                                    |
| ¿Has olvidado tu contraseña?<br>Mostrar más  Click aquí para mostrar la<br>configuración completa. | ¿Has olvidado tu contraseña?<br>Mostrar más      Usar la configuración recomendada   Image: Contrastructure     Servidor de entrada IMAP *   Puerto *     mail.tudominio.com   993     Tipo de conexión segura   SSL/TLS (recomendado) |
| Continuar Seleccionar proveedor                                                                    | Continuar Seleccionar proveedor                                                                                                    |

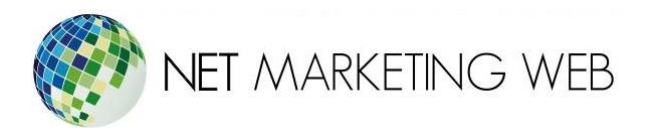

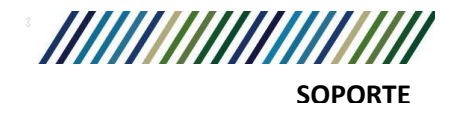

En esta pantalla de configuración avanzada podrás modificar el servidor de entrada y salida, así como los puertos correspondientes y el tipo de conexión segura (SSL o sin SSL).

Te recomendamos consultar las secciones "**Servidor de entrada y salida**" y "**Puertos de entrada y salida**" de este manual para completar estos campos correctamente con los datos de tu proveedor. La **contraseña SMTP** es la contraseña de tu cuenta de correo electrónico, la puedes llenar o dejar en blanco, si se deja en blanco tomara la contraseña que ingresaste en la parte de arriba.

| ΙΜΑΡ                                                                       | ΙΜΑΡ                                                                                  |
|----------------------------------------------------------------------------|---------------------------------------------------------------------------------------|
| mail.tudominio.com Puerto con SSL                                          |                                                                                       |
| Servidor de entrada IMAP * Puerto *                                        | Nombre de usuario SMTP *                                                              |
| mail.tudominio.com 993                                                     | correo@tudominio.com                                                                  |
| Tipo de conexión segura                                                    | Contraseña SMTP                                                                       |
| SSL/TLS (recomendado) 🗸 🗸                                                  | *****                                                                                 |
| Tipo de conexión SSL por que usamos el puerto SSL<br>Configuración de SMTP | Escriba su contraseña SMTP si difiere de la contraseña IMAP/POP<br>mail.tudominio.com |
| Nombre de usuario SMTP *                                                   | Servidor de salida SMTP * Puerto *                                                    |
| correo@tudominio.com                                                       | mail.tudominio.com 1 465                                                              |
|                                                                            | Tipo de conexión segura                                                               |
| Contraseña SMTP                                                            | SSL/TLS (recomendado)                                                                 |
| ******                                                                     | Tipo de conexión SSL, por que usamos el puerto SSL                                    |
| Continuar Seleccionar proveedor                                            | Continuar Seleccionar proveedor                                                       |

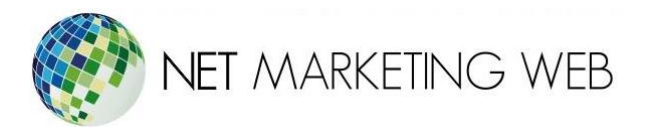

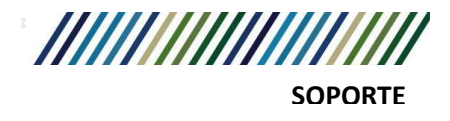

Una vez que hayas completado toda la configuración y presiones el botón "**Continuar**", Outlook te preguntará si deseas sincronizar la cuenta IMAP. Simplemente haz clic en "**Continuar**" nuevamente.

#### ¡Listo! Tu cuenta se habrá configurado correctamente.

A continuación, se muestran algunas capturas de cómo se ve Outlook una vez finalizada la configuración.

| Sincronizar la cuenta IMAP<br>@netmarketingweb.com                                                                                                    | IMAP<br>@netmarketingweb.com                   |
|----------------------------------------------------------------------------------------------------|------------------------------------------------|
| Para agregar su cuenta de IMAP a Outlook,<br>necesitamos sincronizar sus correos<br>electrónicos con Microsoft Cloud. Los<br>contactos y eventos que cree en Outlook se<br>guardarán en Microsoft Cloud. Más<br>información | Esperando a su proveedor de correo electrónico |
| Click en continuar<br>Continuar<br>Cancelar                                                                                                    |                                                |

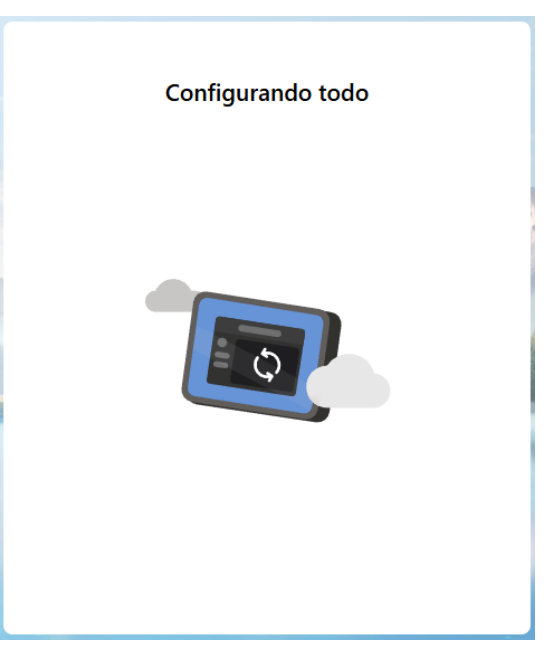